# Steps for Uploading Credentials to SportLomo

1) Login to your account here: <u>https://cheer.canada.sportsmanager.ie/sportlomo/users/login</u>

2) If you have not already done so, purchase/renew your membership for the 2024-2025 season.

| C     C     C | Twin Lakes Cheveleading *                                                                                                  | * D 🖬 💓 |
|----------------------------------------------------------------------------------------------------|----------------------------------------------------------------------------------------------------|---------|
|                                                                                                    | Members                                                                                                    |         |
|                                                                                                    | Alissa Stewart<br>Member Ib: 1399531<br>Member Status Active<br>Member Sasan 2213-2224                                     |         |
|                                                                                                    | Admin/Club Owner - View<br>Expery Date 3008/0004<br>Adult Coach - View<br>Expery Date 3008/0004<br>Upgrade / Add Catingory |         |
|                                                                                                    | Details     Outaifications     Griffications     Ifill Events                                                              |         |
| Schedule Schedule / Decoming Activitien                                                                                                    | Renew                                                                                                    |         |

#### 4) Click "Certification" under your current 2024-2025 membership

|                                                                                                    | 5 0 <b>8 • × 0 0 0 0 4 0 0 1 0</b> 0 0 0 <b>1</b> 0                                                                                                    | □ <b>□</b>   <b>○</b>   <b>○</b>   <b>○</b>   <b>○</b>   <b>○</b>   <b>•</b>   <b>•</b> |
|----------------------------------------------------------------------------------------------------|----------------------------------------------------------------------------------------------------|----------------------------------------------------------------------------------------------------|
| ← → C 🙁 cheer.canada.sportsmanager.ie/sportlomo/sluser/user-portal                                               |                                                                                                    | * 🖸 🖬 🐝 :                                                                                                    |
| E<br>CHEER CANADA                                                                                                | Twin Lakes Cheerleading * TWIN<br>Alissa Stream                                                                                                    | Sportione.com                                                                                                    |
|                                                                                                    | Members                                                                                                    |                                                                                                    |
|                                                                                                    | Alicus Stewart<br>Member Biol. 199531<br>Mamber Satura. 420: 5024<br>Admin / Club Owner - View<br>Exerptore: NROWSOL<br>Upgester / Add Category<br>Upgester / Add Category<br>Upgester / Add Category<br>Upgester / Add Category<br>Upgester / Add Category<br>Upgester / Add Category |                                                                                                    |
| Schedule<br>Schedule of Upcoming Activities<br>View                                                              | ew                                                                                                    |                                                                                                    |
| imgu) / dreer canada uportumanager el igorformo Xueer (resteritado menter-cresteritado -detallo 1911/2201730631) | Q Sauth 💦 🕞 🗭 🛤 👹 🎯 🕼 🗐 🖷 🌍                                                                                                    | ^ ● G BNG ♥ 05 ₩ 1000 AM C 👔                                                                                                    |

### 4) Click "Upload Credential"

| × X = ; ; ; • • • • • • • • • • • • • • • × • • • • • • • • • • • • • • • • • • • •                           | ₿  <b>0</b>  + - 0 ×                                                |
|----------------------------------------------------------------------------------------------------|---------------------------------------------------------------------|
| ← → C : cheer.canada.sportsmanager.le/sportfomo/sluser/credentials/member-credentials/details/1911229/1309531 | * 🖸 🖬 🐠 i                                                           |
| Twin Lakes Cheedleading -                                                                                     | Spartiama.com                                                       |
| Certifications                                                                                                |                                                                     |
| Alissa Stewart's Credentials                                                                                  | ← Back                                                              |
| + Upbad Coulontail<br>+ Upbad Coulontail<br>+ excitation options                                              |                                                                     |
| Name 8 Type 8 Fest Name 8 Last Name 8 Status 8 Status 8 Status 8 Expiry Date 8                                | Actions                                                             |
| tear () or 1                                                                                                  | rows per page 15.*                                                  |
| Sport Liono<br>supple CARA direct success<br>Camputer Sales                                                   | ⊕ www.sportions.com<br>? ¥ f @ in 0<br>mer Custer hety ∷inting hety |
|                                                                                                    | US 🗢 40 🗠 2024-03-05 C 👫                                            |

### 5) Select the "type" of document you are uploading from the Dropdown menu

|                                                                                           | 8 * × 0 0 0 0 4 0 0 10 0 0 0 0              | ] ⊛ I I I I I I I I I I I I I I I I I I |
|-------------------------------------------------------------------------------------------|---------------------------------------------|-----------------------------------------|
| ← → C 25 cheer.canada.sportsmanager.ie/sportlomo/sluser/credentials/add-member-credential | al/1309531                                  | * 🖸   🖬 🐠 🗄                             |
| E CHEER CANADA                                                                            | Twin Lakes Cheerleading •<br>Alissa Stewart | Sportcome.com                           |
|                                                                                           | Credential                                  |                                         |
| Upload Credential                                                                         |                                             | ← Back                                  |
| Details Type Credential Name Provider Provider Start Date Expiry Date Additional Info     | )                                           |                                         |
|                                                                                           | Save                                        |                                         |
|                                                                                           |                                             |                                         |
| Coudy 📲 🔍 Search                                                                          | 20 🖛 🦉 🖉 🖷 🖉 🖉                              | ^ 	⇐ 🔏 856 ♀ q0 ㎞ 1003 AM ♣ 🤹           |

6) Select the "certificate name" from the second drop down, then upload the document on the right side of the screen and hit "save" at the bottom of the screen.

| ▼ ■ ■ ■ Ø © ● ● Ø Ø × ∞ ⊙ ▲ Ø ©                                                                                                    | X 5 0                                       | 0 0 0 0 0 0 0 0 0 0 0 0 0 0 0 0 0 0 0 |
|----------------------------------------------------------------------------------------------------|---------------------------------------------|---------------------------------------|
| $\leftrightarrow$ $\rightarrow$ C $\simeq$ cheer.canada.sportsmanager.je/sportlomo/sluser/credentials/add                                  | -member-credential/1309531                  | ☆ 🎦 🗌 🐠 🗄                             |
| E CHEER CANADA                                                                                                    | Twin Lakes Cheerleading -<br>Alicsa Stewart | Sporticmo.com                         |
|                                                                                                    | Credential                                  |                                       |
| Upload Credential                                                                                                    |                                             | ← Back                                |
| Details Type Backpround check Credential Name Volinerable Sector Check Provider Provider Start Date D5/03/2024 Expiry Date Additional Info | Attachment(s)<br>Alissa Stewart CRC.pdf     |                                       |
|                                                                                                    | Swe                                         |                                       |
| <sup>▲</sup> -22°C<br>Cloudy                                                                                                    | 🏭 🔍 Sweeth 🛛 🚓 📾 🙀 👰 👰 👰 🥰                  | ∽ 🛥 🕃 KNG 👳 ¢0 🐲 1005 AM ♣ 🦺          |

7) Complete these steps for all required documents

## **Required Documents to Upload**

- Type: Background Check
   Credential Name: Vulnerable Sector Check
   Upload: Upload a photo or PDF of your Enhanced Criminal Record with Vulnerable Sector Check
- 2) **Type:** Cheerleading Credential
  - Credential Name: Provincial

**Upload:** Upload a photo or PDF of your 2024-2025 SCA Coach Certification Card. PDFs will be emailed to coaches after they complete all requirements. **This one can be uploaded once it is received – the SCA will have a record of this credential, therefore it is not required by October 31, 2024. The Deadline for this document is December 31, 2024.** 

- Type: First Aid
   Credential Name: First Aid
   Upload: Upload a photo of PDF of your First Aid certificate of completion
- 4) Type: NCCP Locker Transcript
   Credential Name: NCCP Locker Transcript
   Upload: Upload a screenshot of your locker that demonstrates the completion of all 6 required courses

5) **Type:** Respect in Sport

**Credential Name:** Respect in Sport **Upload:** Upload a photo of PDF of your Respect in Sport Certificate. You can download it by looking it up on this website: <u>https://sasksrc.respectgroupinc.com/koala\_final/</u>

- → C 2: sasksrc.respectgroupinc.com/koala\_final/start.jsp 🖸 🐝 Relaunch to update 🗄 \$ 5 **SASK SPORT** presents **RESPECT IN SPORT** Who This Program Is For **GETTING STARTED** ALREADY REGISTERED? LOGIN HERE Usemame Certificate expired? adancsok Click here to register now Click here to re-certi Password Need your certificate number Click here to look it up R Import your certificate Helpdesk Support nçais 🍽 A AppCluster2Node1:app1:respectgroupinc. Respect in Sport is a registered trademark of Res By continuing to utilize this website, you are consenting to this policy and Respect Group's use of cookies. Learn more Okay 23°C 🗻 🖷 💿 🗮 🥶 ダ 🖳 🐖 🙆 ^ ₩ ENG 🐨 40 🏍 1:43 PM 🗘 🐔 Q Search
- 1) Login to your Account

2) Click "Profile"

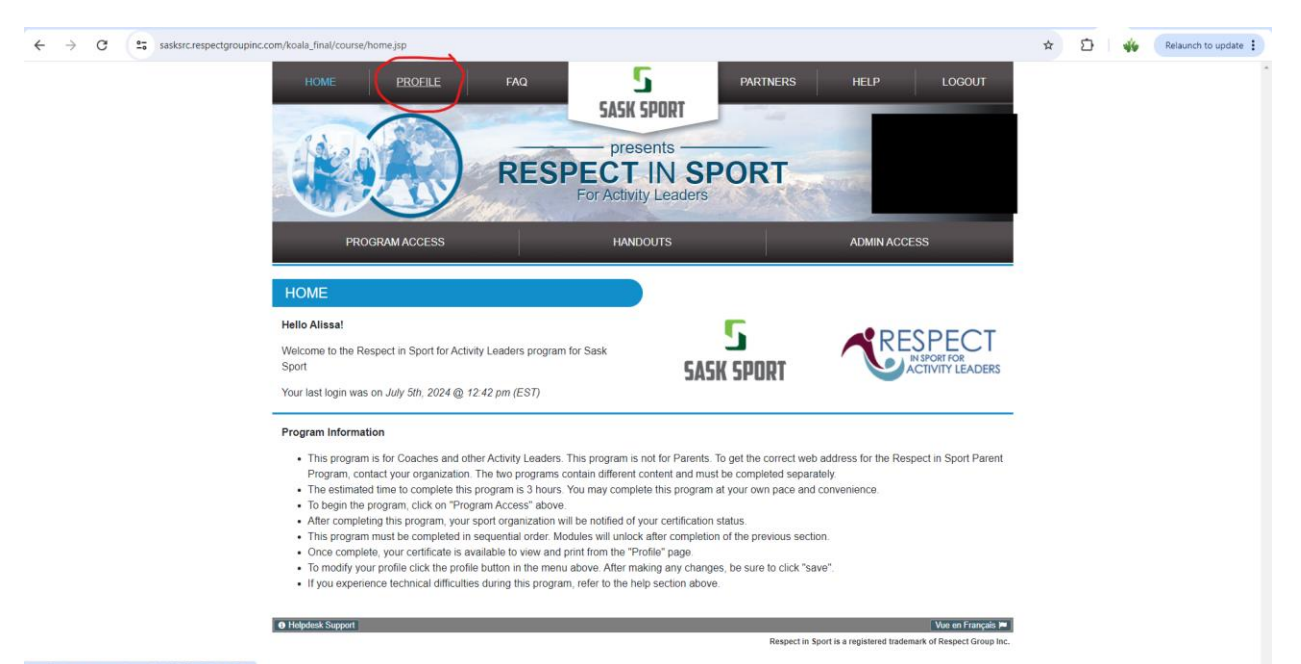

### 3) Click "Certificate and Take Aways"

| ← → ♂ (≝ sasksrc.respectgroupinc.com/koala_final/profile/profilejsp |                                       |                                                            |          |              | ®o   | \$ D | 46 | Relaunch to update |
|---------------------------------------------------------------------|---------------------------------------|------------------------------------------------------------|----------|--------------|------|------|----|--------------------|
| HOME PP                                                             | ROFILE FAQ<br>RESPI                   | SASK SPORT<br>presents<br>ECT IN SF<br>or Activity Leaders | PARTNERS | HELP LOGO    | UT   |      |    |                    |
| PROGRAM A                                                           | CCESS                                 | HANDOUTS                                                   |          | ADMIN ACCESS |      |      |    |                    |
| PROFILE PAGE                                                        |                                       |                                                            |          |              |      |      |    |                    |
| Statistics for Alissa Stewart                                       |                                       |                                                            |          |              |      |      |    |                    |
|                                                                     |                                       |                                                            |          |              |      |      |    |                    |
| Profile Information R                                               | eset Password Certificate and Tak     | ceaways Privacy Policy                                     |          |              |      |      |    |                    |
| Profile Informa                                                     | ation                                 |                                                            |          | * Required   | 5eld |      |    |                    |
| This section lists all inform                                       | mation provided when you registered y | your account.                                              |          |              |      |      |    |                    |
| Account Information                                                 | Associations Re-certify Now           |                                                            |          |              |      |      |    |                    |
| First Name *                                                        |                                       |                                                            |          |              |      |      |    |                    |
| Alissa                                                              |                                       |                                                            |          |              |      |      |    |                    |
| Last Name *                                                         |                                       |                                                            |          |              |      |      |    |                    |
| Stewart                                                             |                                       |                                                            |          |              |      |      |    |                    |
| Username                                                            |                                       |                                                            |          |              |      |      |    |                    |

### 4) Click "Print Certificate"

| ← → C 😋 sasksrc.respectgroupinc. | c.com/koala_final/grafila/erafila.jspoogle Docs   |                                          |                                                                                   | ∞ ☆ | D 🐝 | Relaunch to update |
|----------------------------------|---------------------------------------------------|------------------------------------------|-----------------------------------------------------------------------------------|-----|-----|--------------------|
|                                  |                                                   | For Activity Leaders                     | EXPIRED ATE: NA                                                                   |     |     | •                  |
|                                  | PROGRAM ACCESS                                    | HANDOUTS                                 | ADMIN ACCESS                                                                      |     |     |                    |
|                                  | PROFILE PAGE                                      |                                          |                                                                                   |     |     |                    |
|                                  |                                                   |                                          |                                                                                   |     |     |                    |
|                                  |                                                   |                                          |                                                                                   |     |     |                    |
|                                  |                                                   |                                          |                                                                                   |     |     |                    |
|                                  | Profile Information Reset Password                | Certificate and Takeaways Privacy Policy |                                                                                   |     |     |                    |
|                                  | Certificate and Takeaway                          | S                                        |                                                                                   |     |     |                    |
|                                  | This section will allow you to print your certifi | icate and takeaways for this program.    |                                                                                   |     |     |                    |
|                                  | Sask Sport                                        |                                          |                                                                                   |     |     |                    |
|                                  | Full Name                                         |                                          |                                                                                   |     |     |                    |
|                                  | Alissa Stewart                                    |                                          |                                                                                   |     |     |                    |
|                                  | Current Certification Number                      |                                          |                                                                                   |     |     |                    |
|                                  |                                                   |                                          |                                                                                   |     |     |                    |
|                                  | (                                                 | PRINT CERTIFICATE                        |                                                                                   |     |     |                    |
|                                  |                                                   | View at your browset                     |                                                                                   |     |     |                    |
|                                  |                                                   |                                          |                                                                                   |     |     |                    |
|                                  | Helpdesk Support                                  |                                          | Vue en Français<br>Respect in Sport is a registered trademark of Respect Group II |     |     |                    |